## Stappenplan e-facturatie via DocclePro activeren

## DocclePro activeren

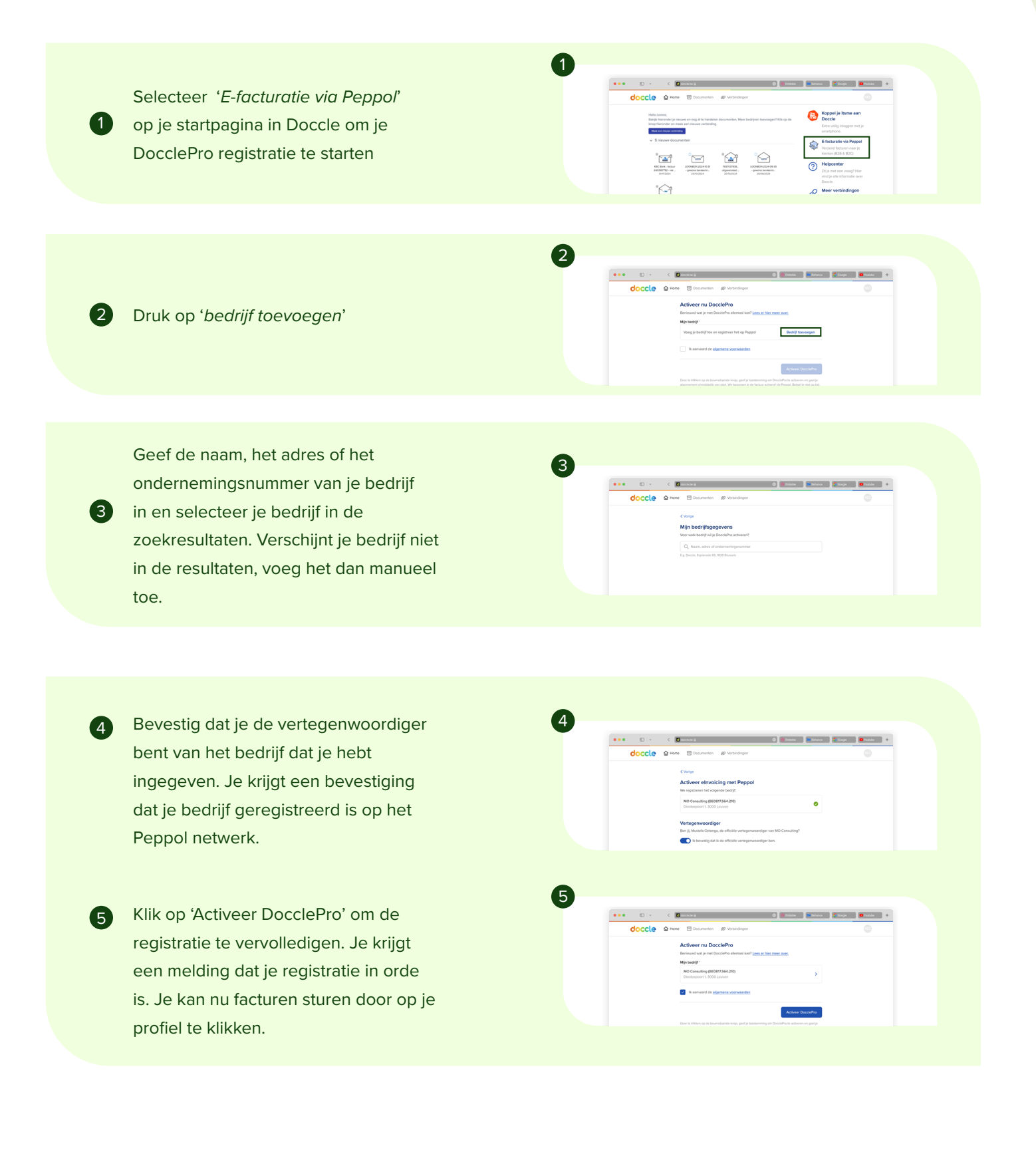

docclepro